# **Firmware Upgrade Procedure**

Procedure

Follow the steps below to upgrade the Dahua DVR firmware.

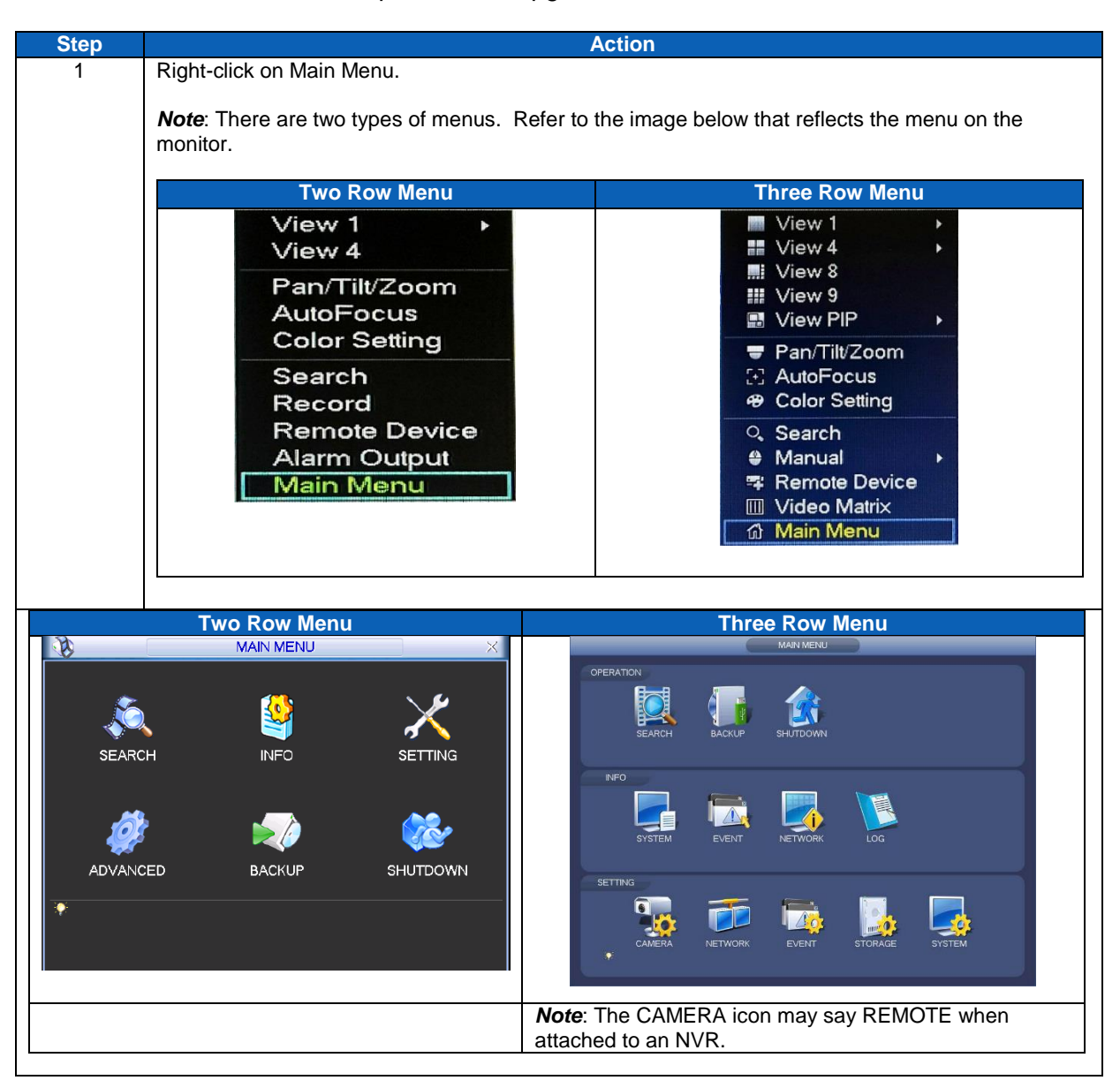

Continued on next page

## Procedure, continued

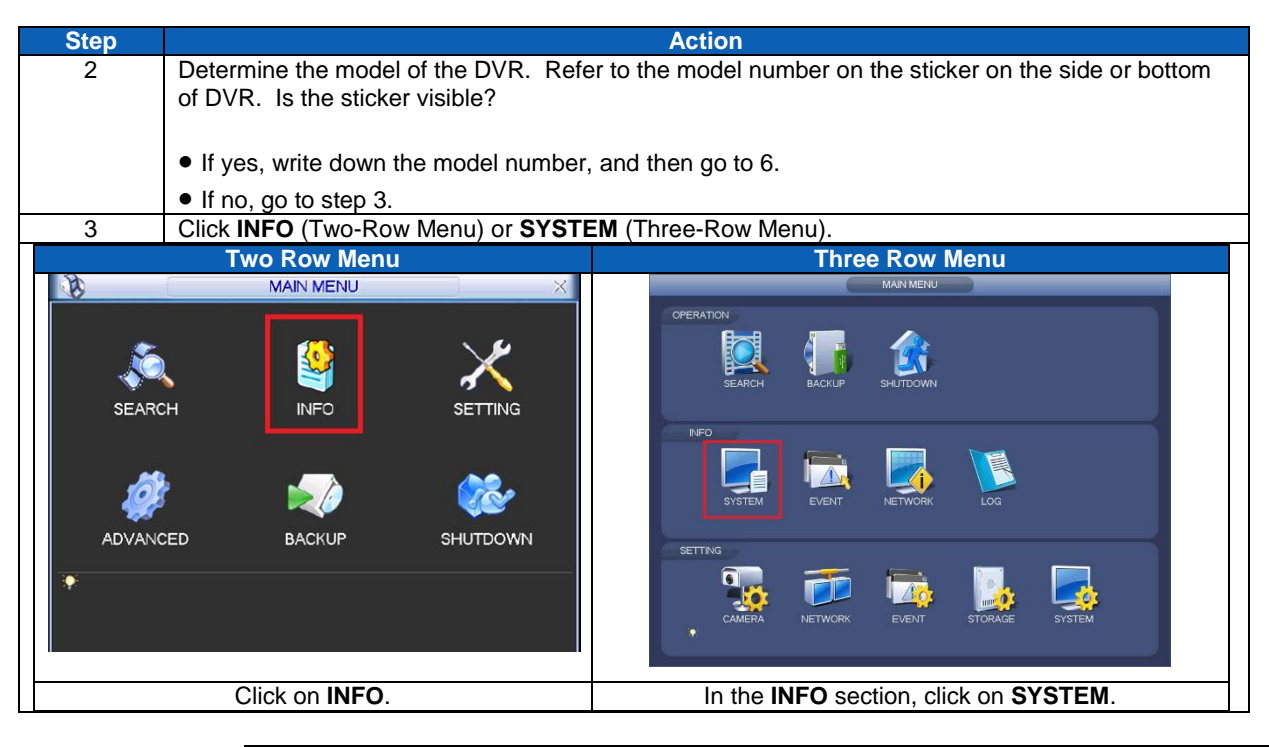

Continued on next page

## Procedure, continued

| Step                                                                       |                                                                                                    | Action                                                                                                    |
|----------------------------------------------------------------------------|----------------------------------------------------------------------------------------------------|----------------------------------------------------------------------------------------------------|
| 4                                                                          | Click VERSION.                                                                                                    |                                                                                                    |
| Two Row Menu Three Row Menu                                                |                                                                                                    | Three Row Menu                                                                                                    |
|                                                                            | Image: Formation of the series     Image: Series of the series       Image: Series of the series of the series     Image: Series of the series of the serie | SYSTEM RECORD INFO RECORD INFO RECORD INF |
| F                                                                          | Obtain the <b>Device Medal</b> and write it d                                                                                                    | own and then go to stap 6                                                                                                    |
| 5 Obtain the <b>Device model</b> and white it down, and then go to step 6. |                                                                                                    |                                                                                                    |
| 4                                                                          |                                                                                                    |                                                                                                    |
| Designation                                                                |                                                                                                    |                                                                                                    |
| Channels                                                                   | 8                                                                                                    | RECORD INFO Device Model HCVR<br>ppe Channels 4                                                                                                    |
| System Versio                                                              | n 2.616.ADT25.0                                                                                                    | VERSION Build Date 2017-03-09                                                                                                    |
| Web                                                                        | 2014-09-30<br>3.1.0.5                                                                                                    | Web 3.1.0.5<br>Serial No. 1,0456DPA82QUE7                                                                                                    |
| Serial No.                                                                 |                                                                                                    |                                                                                                    |
| UPGRADE<br>If you need to<br>button to start to<br>Start                   | upgrade system now,please insen USB upgrade disk,then press the start<br>upgrade.Don't shut down the power during upgrade!                                                                                                    |                                                                                                    |
| 6                                                                          | Click the link below to access the Dahua                                                                                                    | firmware upgrade page. Click the DVR model link to                                                                                                    |
|                                                                            | download the upgraded firmware.                                                                                                    |                                                                                                    |
|                                                                            | http://lipkoipot.com/download.htm                                                                                                    |                                                                                                    |
|                                                                            | nup.//iinksinet.com/download.ntm                                                                                                    |                                                                                                    |
| 7                                                                          | 7 Go the download location on the computer, and then transfer the file to the USB drive; upon                                                                                                    |                                                                                                    |
|                                                                            | completion of the file transfer, remove th                                                                                                    |                                                                                                    |
|                                                                            | <i>Important</i> : Do not email the file. Emailing updating the DVR                                                                                                    | ng the file changes the file type making it unusable for                                                                                                    |
| 8                                                                          | Locate the DVR's USB port (front or back of the unit) and then plug in the USB thumb-drive                                                                                                    |                                                                                                    |
| 9                                                                          | Does the DVR provide a system upgrade prompt?                                                                                                    |                                                                                                    |
| Ŭ                                                                          |                                                                                                    |                                                                                                    |
|                                                                            | <ul> <li>If yes, click on System Upgrade.</li> </ul>                                                                                                    |                                                                                                    |
|                                                                            | <ul> <li>If no, go to step 10.</li> </ul>                                                                                                    |                                                                                                    |
|                                                                            |                                                                                                    |                                                                                                    |

Continued on next page

## Procedure, continued

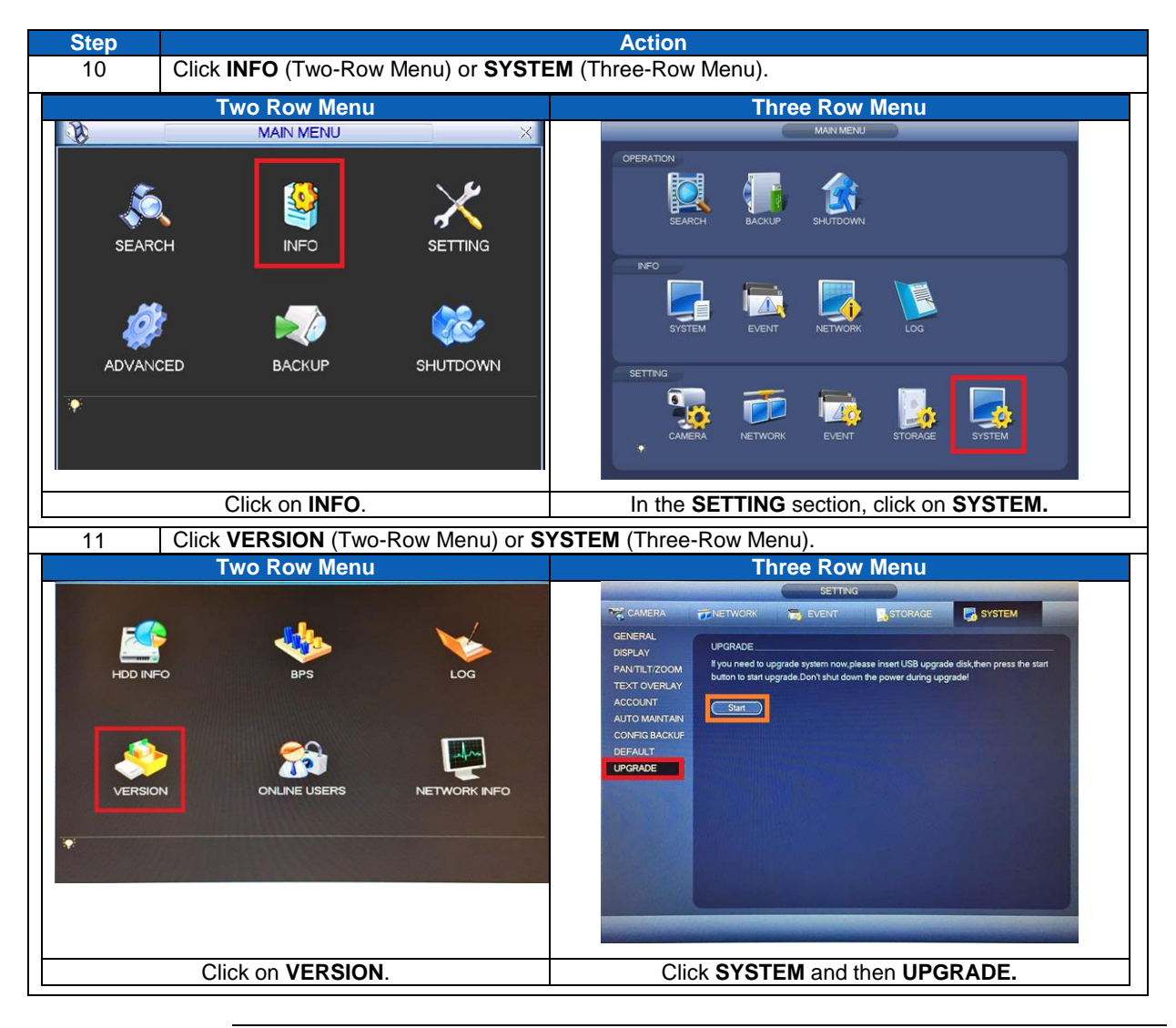

Continued on next page

#### Procedure, continued

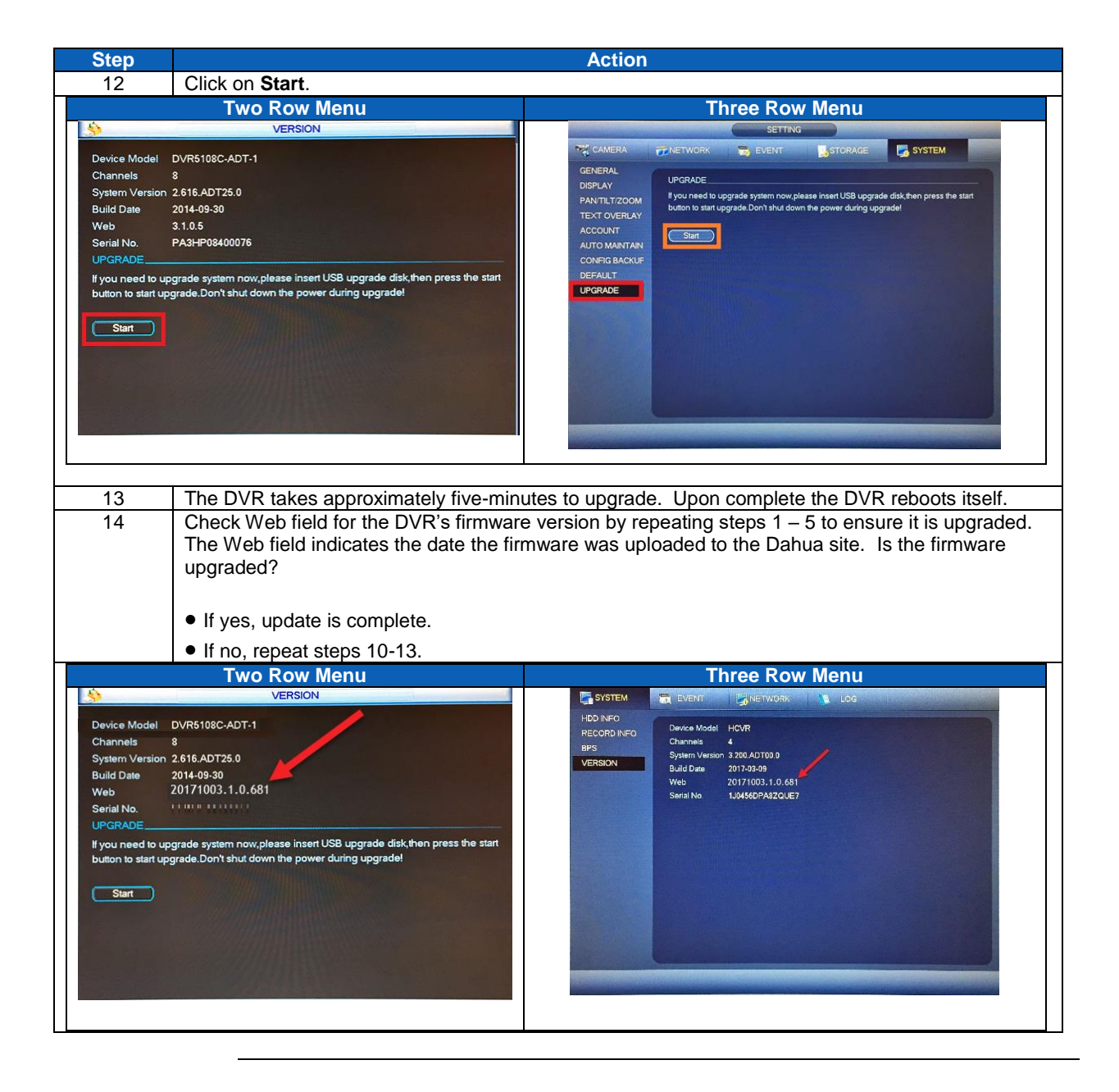